## Steps to access the Webinars

If you do not have the Cisco Webex Meeting app, please follow **option #1** (This may take up to 30min). If you have the app installed, go to **option #2**.

Option #1: Steps to access the webinars (Only if you do not have the app)

- 1. Click the Webinar you want to join and choose "New Window".
- 2. Download and install the Cisco Webex Meeting app. (In some cases the computer will not recognize de app as safe and it will prompt a security risk message, click on "More info" and then click on "Run anyway")
- 3. Upon the prompt to sign in to Webex, choose "Use as guest" and provide the requested information. The Webinar information will appear in the browser.
- 4. The "Join Meeting" button will activate 15min before the Webinar starts. Refresh the webpage if not.

Option #2: If you have the Cisco Webex Meeting app already installed, follow the next steps.

- 1. Click the Webinar you want to join and choose "New Window".
- 2. Your browser will show a message, asking for permission to open the Cisco Webex Meeting app, choose "Open".
- 3. The web page will reload and will show the information about the Webinar.
- 4. The "Join Meeting" button will activate 15min before the Webinar starting time. Click it to join the Webinar.